# Unilogin | Elever og forældre

### Sådan får du dit Unilogin brugernavn

Kan ikke rendere {include} Den inkluderede side kunne ikke findes.

## Hvis du har glemt din adgangskode

Kan ikke rendere {include} Den inkluderede side kunne ikke findes.

# Hjælp dit barn med at få en ny adgangskode

Kan ikke rendere {include} Den inkluderede side kunne ikke findes.

## Hvis du har problemer med at logge ind

Kan ikke rendere {include}

Den inkluderede side kunne ikke findes.

#### Ofte stillede spørgsmål

- Hvad betyder "Dit Unilogin er spærret", ved forsøg på login?
- Hvordan logger jeg ud af Unilogin?

Gå til forsiden

Hvis du har brug for mere hjælp, skal du kontakte klasselæreren på skolen, som kan hjælpe dig videre.